# GUIDE D'UTILISATION RAPIDE DE L'AUDIOMETRE 100% INFORMATISE PDD-401® ET DE SON LOGICIEL SOUS WINDOWS PISTONXP®

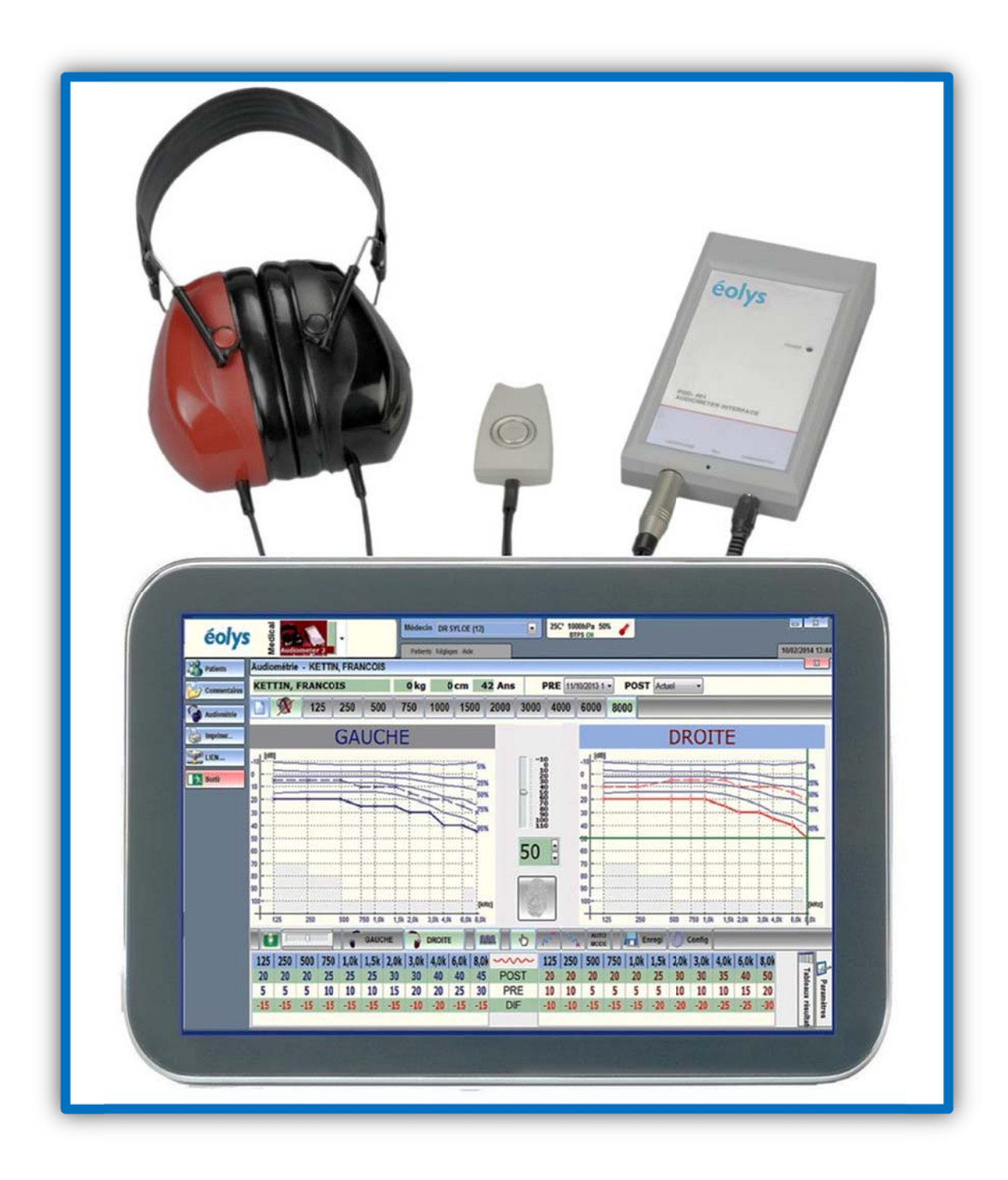

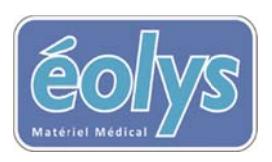

8 rue de la Grange 69009 LYON (FR) Tél. +33 (0) 4 37 644 750 Fax +33 (0) 4 37 644 759 E-Mail <u>contact@eolys.fr</u> Site Internet <u>www.eolys.fr</u>

- Faites installer le logiciel PistonXP<sup>®</sup> par votre service informatique, ou installez le vous-même si vous disposez des droits d'installation ; au moyen du CD-ROM fourni, ou en allant télécharger le logiciel sur le site Internet d'éolys matériel médical (<u>http://www.eolys.fr/content/30-telechargements-page-1</u>)
- Connectez votre audiomètre avec son câble USB fourni sur un port USB de votre PC (pas sur un HUB) ; Windows opèrera une détection automatique du périphérique et procèdera à l'installation de ces drivers automatique (comme vous aurez déjà installé le logiciel) :

| Installatio<br>Cliquez ici p  | on du pilote de périphérique 🄌 🗙<br>our obtenir le statut. |                                    |                       |        |
|-------------------------------|------------------------------------------------------------|------------------------------------|-----------------------|--------|
| Installation du logiciel de p | ilote                                                      | Installation du logiciel de pilote |                       |        |
| Installation du pilote d      | e périphérique                                             | Piston Medical Device insta        | llé                   |        |
| Audiometer                    | OInstallation du pilote                                    | Piston Medical Device              | ✓ Prêt à être utilisé |        |
|                               | Fermer                                                     |                                    |                       | Fermer |

3. Pour ouvrir le logiciel PistonXP qui pilote votre audiomètre, double-cliquez sur l'icône PistonXP :

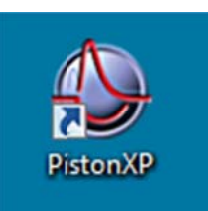

4. Écran lors de l'ouverture du logiciel :

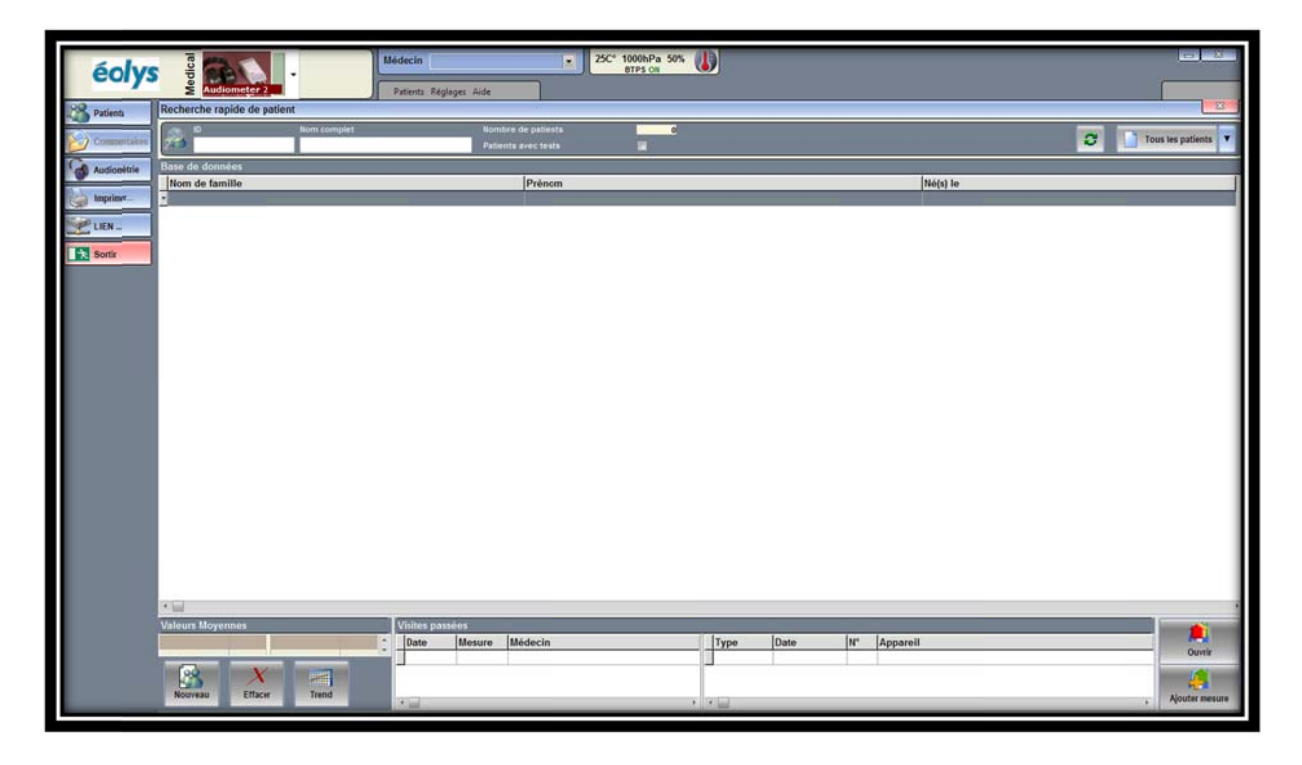

5. La 1<sup>ère</sup> fois que vous voulez utiliser PistonXP, il vous faut <u>renseigner un opérateur ou un médecin</u>; en allant sur « Réglages – Options – Docteur et/ou opérateur », en cliquant sur « Nouveau », en renseignant nom et ID et valider en cliquant sur « Enregistrer » puis « Terminé » :

| Réglages                                                                                                    | Docteur et/ou opérateur |                                                    |
|----------------------------------------------------------------------------------------------------|-------------------------|----------------------------------------------------|
| Coordonnées centre médica<br>Docteur et/ou opérateur<br>Appareils<br>Fonction<br>Affichage<br>Maintenance<br>B- I Service | Docteur et/ou opérateur | Nouveau<br>Nouveau<br>Modifier<br>Enregistrer<br>X |
|                                                                                                    | 🏹 Terminé 🗡 Ani         | nuler                                              |

6. Avant de faire un test, créez une fiche patient en cliquant en bas à gauche sur le bouton « Nouveau » :

| 🚯 Données p                           | patient        |                                             |                                                                                                 |
|---------------------------------------|----------------|---------------------------------------------|-------------------------------------------------------------------------------------------------|
| Titre                                 | Nom de famille |                                             |                                                                                                 |
| Sexe                                  | Prénom         | Second prénom                               | Modifier                                                                                        |
| ⑦ Fém. ⑦ Masc.                        | Né(s) le       | ID                                          |                                                                                                 |
|                                       | 23/01/2015     | s champs vides                              | Enregistrer                                                                                     |
| Nom<br>Prénom<br>Date de nais<br>Sexe | sance          | Cliq<br>élén<br>pour<br>info<br>sur<br>reau | uer sur les<br>nents de la liste<br>r avoir des<br>rmations détaillées<br>les données<br>lises. |

<u>Les champs de saisie obligatoires apparaissent en rouge</u> ; et au fur et à mesure de votre saisie, la liste des champs vides encore à remplir est indiquée jusqu'à ce que tout soit complet et que vous puissiez valider en cliquant sur le bouton « Enregistrer ».

Pour faire un test d'audiométrie, cliquez dans la colonne gauche sur « <u>Audiométrie</u> » puis « <u>Test</u> » (note : si « Test » n'apparaît pas, l'audiomètre n'est pas connecté ou son driver n'est pas installé) :

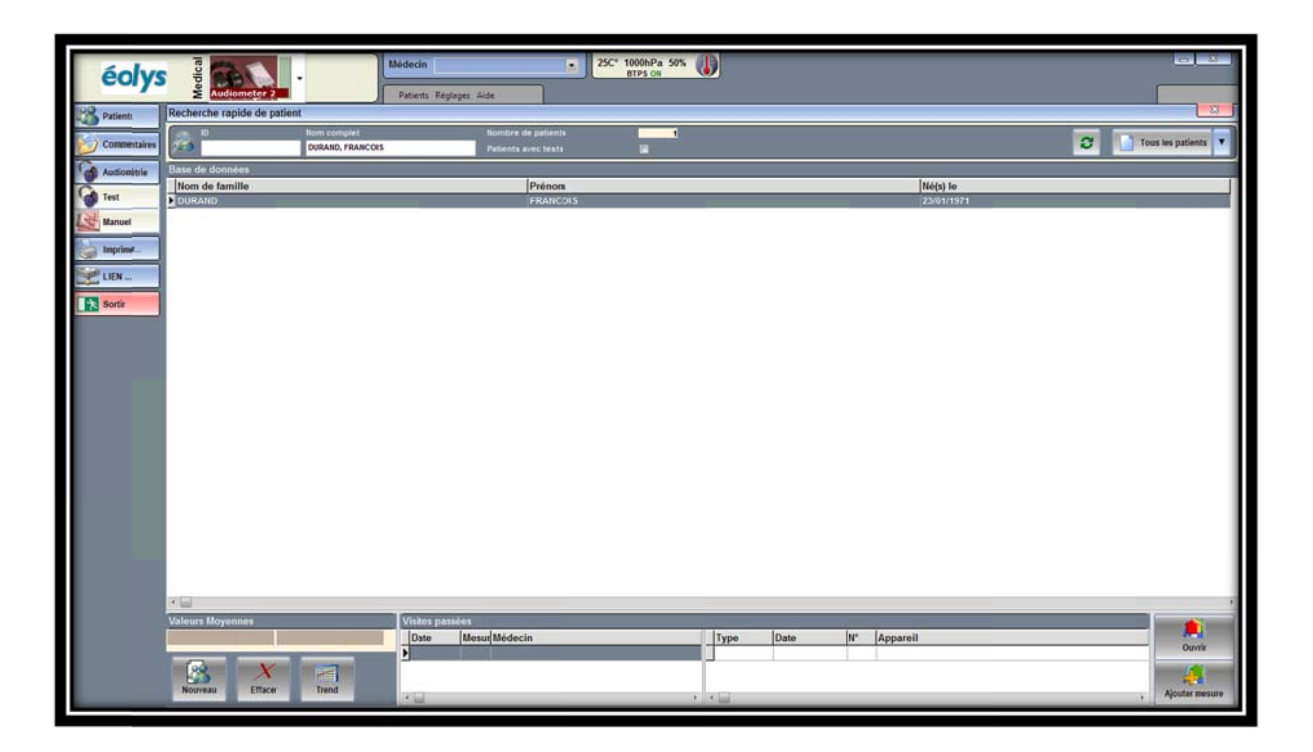

## 8. Écran de test d'audiométrie :

| éolys         | 25C' 1000hPa 59%                                                                                      |                |
|---------------|----------------------------------------------------------------------------------------------------|----------------|
| Patients      | Audiometrie - DURAND, FRANCOIS                                                                        | - 23           |
| Commentaires  | DURAND, FRANCOIS 0 kg 0 cm 45 Ans PRE Aucun - POST Actuel -                                           |                |
| Audiométrie   | 🖸 🕱 125 250 500 750 1000 1500 2000 3000 4000 6000 8000 B000 Hz @ 10 dB                                |                |
| Test          | GAUCHE DROITE                                                                                         | _              |
| Manuel Manuel |                                                                                                    |                |
| imprimet      |                                                                                                    |                |
| LIEN          | 10                                                                                                    |                |
| Sortir        | 20                                                                                                    |                |
|               | 3                                                                                                    |                |
|               |                                                                                                    |                |
|               |                                                                                                    |                |
|               |                                                                                                    |                |
|               |                                                                                                    |                |
|               | ······································                                                                |                |
|               |                                                                                                    |                |
|               |                                                                                                    |                |
|               | tiss 200 600 Ho las izs 2as às das das das tes tes 200 600 Ho izs izs 2as às das das das              |                |
|               | GAUCHE DROITE ALLA O RO AND Config                                                                    | -              |
|               | 125 250 500 750 1,0k 1,5k 2,0k 3,0k 4,0k 6,0k 8,0k 125 250 500 750 1,0k 1,5k 2,0k 3,0k 4,0k 6,0k 8,0k |                |
|               | POST                                                                                                  | ) Par<br>ablea |
|               | DIF                                                                                                   | ramét<br>ux ré |
|               |                                                                                                    | res            |
|               |                                                                                                    | -              |

Grâce à la date de naissance, figurent les zones statistiques ISO7029 correspondant à l'âge du patient. Sinon, si vous avez choisi SIGYCOP dans les options, les courbes I, II, III, IV et V seront en arrière-plan.

### 9. Déroulement du test audiométrique :

Donnez des instructions claires au patient : « Une fois le casque mis confortablement sur vos oreilles, soyez concentré, et dès que vous entendez un son, pressez le bouton réponse et relâchez-le aussitôt ».

9.1. En mode manuel : déplacez la souris dans l'audiogramme et cliquez sur un point d'intersection entre fréquence et intensité (ex : colonne 1000 Hz / ligne 20 dB / oreille gauche pour débuter l'examen) ; si le patient appuie, le seuil est enregistré ; montez pas à pas en diminuant l'intensité jusqu'à ce qu'il ne réponde plus ; vérifiez que c'est là son seuil à cette fréquence et revenant un pas en arrière ; le logiciel trace instantanément la courbe quand vous passez à la fréquence suivante ; ceci jusqu'à la fin du test ; saisissez un éventuel commentaire (colonne gauche, « Commentaires ») et appuyez sur « Enregistrer ».

9.2. En mode automatique : selon le standard Hughson & Westlake, le logiciel sait procéder au test sans vous ; cliquez sur le bouton « AUTO MODE » ; le système déroule la présentation du son et va adapter selon les réponses ou les non-réponses du patient ; notez qu'un indice qualité vous permet de savoir en fin de test si les réponses ont été cohérentes (encoche vert = OK ; croix rouge = erreur) :

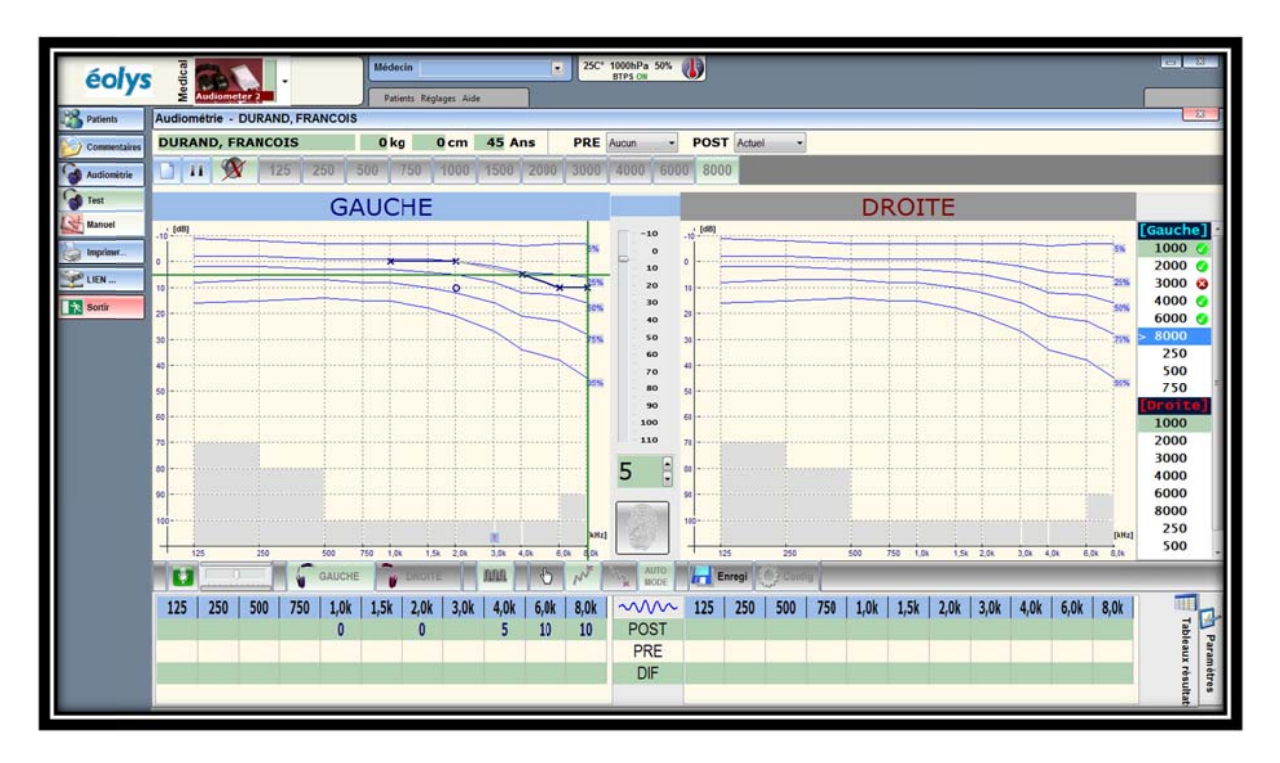

Quand le test est terminé, apparaît à droite en vert l'information « **Terminé** » (accessoirement un son peut être produit ; il s'agit du son « astérisque » Windows, à régler dans Panneau de Configuration Windows à la partie des « Sons » ; il est possible d'ajouter tous les sons dont vous disposez).

9.3. En mode semi-automatique : si à la fin d'un test auto, une anomalie apparaît, ou si un seuil vous paraît étrange (comme sur l'illustration ci-dessous), nul besoin de tout refaire, vous pouvez corriger en manuel en envoyant du son à cette fréquence ; si le patient répond, le tracé sera d'autant modifié.

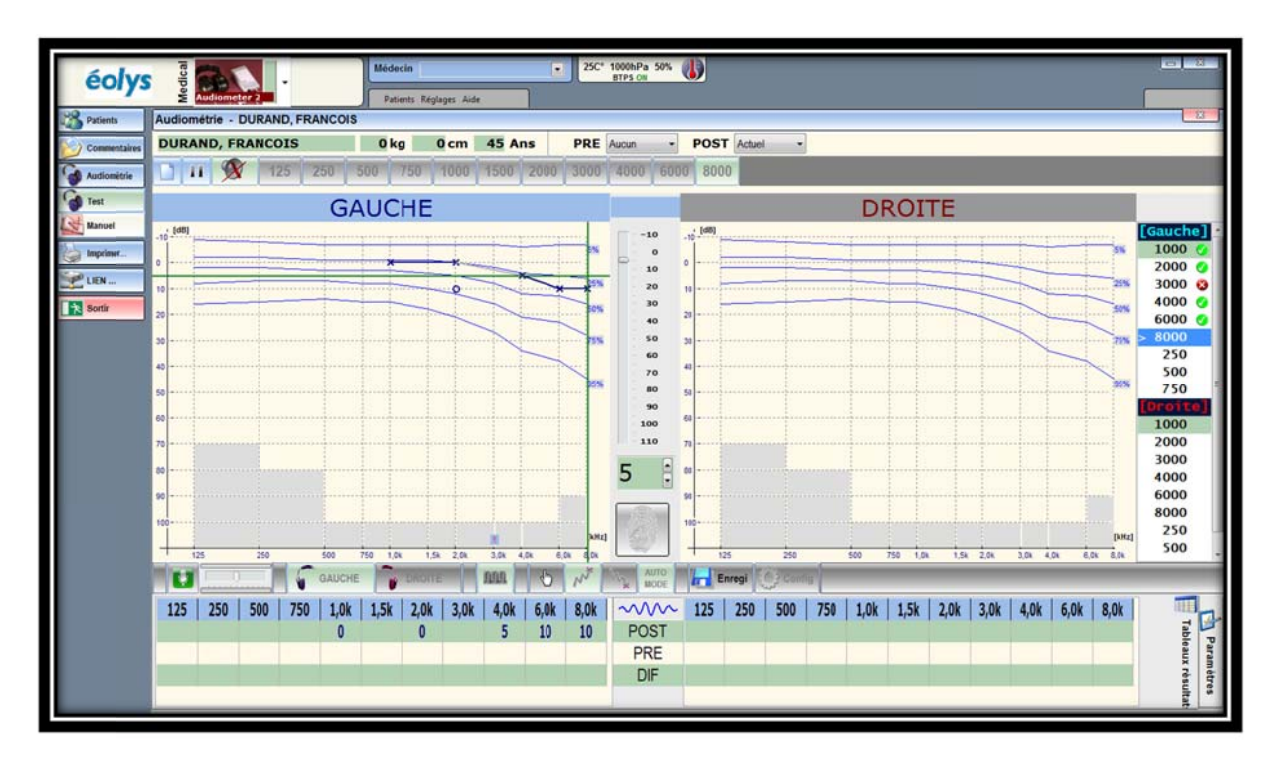

Quand vous estimez avoir fini, et que vous n'avez pas à corriger, vous pouvez cliquer sur « Enregistrer ».

10. Impression du test : colonne de gauche, bouton « Imprimer »

| éolys        | Medical                                                                                                    | -         |                  | Médecia                                                                                                    | n<br>Is Réglages A                                                                                      | ide                                                                                                    | •                                                                                                    | 250*                                                                                                    | 1000hPa 50%<br>BTPS OIL                                                                                                    |                    |                                                                                                    |                                                                        |      |            |           |            |            |            |            |            |                                                                                           | 2          |
|--------------|----------------------------------------------------------------------------------------------------|-----------|------------------|----------------------------------------------------------------------------------------------------|----------------------------------------------------------------------------------------------------|----------------------------------------------------------------------------------------------------|----------------------------------------------------------------------------------------------------|----------------------------------------------------------------------------------------------------|----------------------------------------------------------------------------------------------------|--------------------|----------------------------------------------------------------------------------------------------|------------------------------------------------------------------------|------|------------|-----------|------------|------------|------------|------------|------------|-------------------------------------------------------------------------------------------|------------|
| Patients     | Audiométrie - I                                                                                                    | DURAND, F | RANCON           | 5                                                                                                    |                                                                                                    |                                                                                                    |                                                                                                    |                                                                                                    |                                                                                                    |                    |                                                                                                    |                                                                        |      |            |           |            |            | _          | _          |            |                                                                                           | 3          |
| Commentaires | DURAND, FR                                                                                                    | RANCOIS   |                  | 0 kg                                                                                                    | 0 cm                                                                                                    | 45 A                                                                                                    | ns                                                                                                    | PRE                                                                                                    | Nucun 🔹                                                                                                    | POS                | T Actue                                                                                                    | •                                                                      |      |            |           |            |            |            |            |            |                                                                                           |            |
| Audiométrie  | 11 11                                                                                                    | 125       | 250              | 500 7                                                                                                    | 50 1000                                                                                                 | 1500                                                                                                    | 2000                                                                                                    | 3000                                                                                                    | 4000 600                                                                                                    | 0 80               | 00 12                                                                                                    | 5 Hz @                                                                 | 5 dB | 3          |           |            |            |            |            |            |                                                                                           | 115        |
| Test         |                                                                                                    |           | 67               |                                                                                                    | 1.50                                                                                                    |                                                                                                    |                                                                                                    |                                                                                                    | _                                                                                                    | -                  |                                                                                                    |                                                                        |      | 1710       | 1.25      | -          |            |            |            |            |                                                                                           |            |
| Manuel       | (48)                                                                                                    | -         | Co               | ages<br>ntonu du rap                                                                                                    | port en cou                                                                                             | s de compi                                                                                                    | lation                                                                                                    |                                                                                                    |                                                                                                    | -                  |                                                                                                    |                                                                        | Aper | çu avant i | Impressio | 20         |            |            |            |            | 2000                                                                                      |            |
| UEN          | 0         0           10         0           20         0           30         0           50         0           50         0           60         0           70         0 |           |                  | Courbes<br> CVF<br> CvFc de risis<br> VUT<br> VUT<br> Rhisenseneld<br> Complence to<br> Complence to<br> Compl | Spiro<br>atano OVV<br>Via<br>re Via<br>Con<br>at Onn<br>Spiro<br>Set<br>Set<br>Set<br>Set<br>Set<br>Pot | grammes<br>plance<br>ston<br>commonitive<br>de provocation<br>motive<br>acr<br>nares<br>nares<br>na | Crane<br>CVF<br>VVI<br>VVI<br>VVI<br>Dom<br>Diff<br>Rais<br>Rais<br>Rais<br>Rais<br>Rais<br>Rais<br>Rais<br>Rais | des courbes<br>plance<br>ration<br>commonités<br>de provocable<br>innétrie<br>de provocable<br>innétrie<br>de CO<br>saier<br>ration | Tableaux ré<br>CVF<br>CVL<br>VUI<br>VUI<br>Compliance<br>Diffusion<br>Test de pro<br>Malenation<br>Test de pro<br>Relationation<br>Test de co<br>Presser<br>Ergenaré<br>ECC<br>Soloration<br>FOT | nitrie<br>vication | Comment<br>CVF<br>CVF<br>VM<br>V0T<br>Diffuelt<br>Diffuelt<br>Diffuelt<br>Binom<br>Trest de<br>Pressar<br>ECG<br>Saturati<br>FOT | ntaires<br>n<br>n<br>socnitrie<br>provocation<br>tire<br>co<br>re<br>n |      | Audiomi    | itrie     |            |            | Z          |            |            | 3000<br>4000<br>6000<br>250<br>500<br>750<br>1000<br>2000<br>3000<br>4000<br>6000<br>8000 |            |
|              | 90                                                                                                    |           |                  | Surigner rangé                                                                                                    | es impaire Fran                                                                                         | çaia - French (                                                                                                    | French ing]                                                                                                    |                                                                                                    |                                                                                                    |                    | Réglages in                                                                                                    | pression                                                               |      |            |           |            |            |            |            |            | 250                                                                                       | 9          |
|              | 100                                                                                                    | 240       |                  |                                                                                                    | Impr                                                                                                    | mante active                                                                                                    | e Lexmark (                                                                                                    | Las/din FK                                                                                                    | imp                                                                                                    | rimer              | H.                                                                                                    | xport                                                                  |      | Annuk      | er        |            | 2.04       | 300 40     |            | [bifiz]    | 500<br>750<br>Termine                                                                     | 0          |
|              |                                                                                                    |           | GAUCH            | E 💦 (                                                                                                    | DROITE                                                                                                  | nn                                                                                                    | 0                                                                                                    | N                                                                                                    | AUTO                                                                                                    | H                  | Enregi                                                                                                    | Confi                                                                  | 9    |            |           |            |            |            |            | -          |                                                                                           |            |
|              | 125   250  <br>0                                                                                                    | 500 75    | 50   1,0k<br>D O | 1,5k                                                                                                    | 2,0k   3,0<br>0 5                                                                                       | k 4,0k                                                                                                    | 6,0k                                                                                                    | 8,0k<br>10                                                                                                    | POST<br>PRE<br>DIF                                                                                                    | 125                | 250                                                                                                    | 500<br>5                                                               | 750  | 1,0k<br>5  | 1,5k      | 2,0k<br>50 | 3,0k<br>10 | 4,0k<br>10 | 6,0k<br>15 | 8,0k<br>15 | Tableaux résultat                                                                         | Paramètres |

Si vous voulez avoir un aperçu avant impression, cliquez en haut à droite de l'écran sur « Audiométrie ». Sinon cliquez sur « Imprimer » ; voici le type de rapport A4 qui sera édité par votre imprimante:

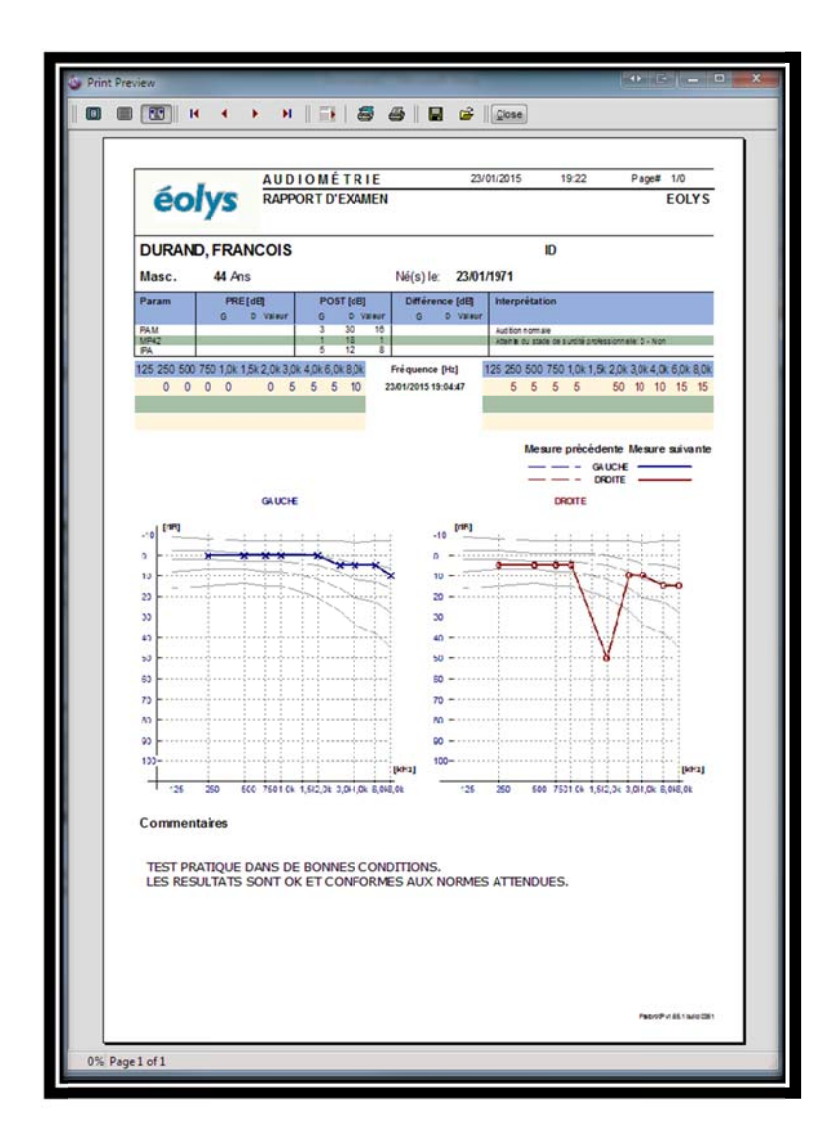

## Audiomètre PDD-401®

Audiomètre 100% informatisé PC sous Windows sur port USB.

Un dépistage rapide et efficace en conduction aérienne (le MUST des écouteurs : TDH39, et des coques confortables Peltor).

Standard IEC 645-1 / Classe type 4 et 5

Normes disponibles : soit ISO 7029, soit SIGYCOP

- EN ISO7029: 2000 fourniture statistique des seuils auditifs des patients en fonction de leur âge.

- SIGYCOP selon le Journal Officiel : attribution des paliers auditifs (pour la lettre « O ») en visite d'aptitude pompiers (dans les SDIS).

Tests en mode manuel, full automatique et semi-automatique (ex : corriger un test automatique qui s'est fini avec des erreurs).

<u>Calculs et interprétation</u> : Calculs des paramètres IPA, PAM, PAB, MP42, SIGYCOP Interprétation - Son Pur Moyenné ; catégorie d'altération d'audition

Interface automatisée aux progiciels de santé existant : ILLA (Stétho, Chimed et Préventiel), MEDTRA, KITRY EHS, MedW (BTP), DINAMIT en santé au travail, MEDISAP, SP32 et DIADEME en médecine d'aptitude des pompier (SDIS).

Connexion USB : aucune alimentation extérieure n'est nécessaire. Totale portabilité avec un PC portable ou un Notebook.

Tests en <u>comparaison pré/post</u> : nouveau test sur test de référence Base patients sous Oracle®, PostGreSQL (réseau), SQLite (local)

Rapport A4 configurable avec résultats, calculs & interprétation, audiogrammes, seuils référence, et commentaires saisis après test.

Export PDF automatique du rapport (fichier nommé tout seul avec ID + nom + prénom + date ; avec choix libre de l'emplacement)

| Grint contact@sclys1  |                                                                                                    |                | E     | OMETR                                 | AUDI     |            |              |  |  |
|-----------------------|----------------------------------------------------------------------------------------------------|----------------|-------|---------------------------------------|----------|------------|--------------|--|--|
|                       | Service de Santé ou Troval<br>El serve a Cenge Fol XX aux 2010<br>To LIX Serve TV F. Fol XX aux 2010<br>To LIX Serve TV F. Fol XX aux 2010 |                |       |                                       |          |            | éolys        |  |  |
|                       | ID                                                                                                    |                |       |                                       | cos      | N, FRAN    | KETTI        |  |  |
|                       | 4                                                                                                    | s)fer 2903     | N     |                                       | 10       | 43/0       | Masc.        |  |  |
|                       | unga di alban                                                                                                    | ilearne [di]   |       | POITLA                                | 141      |            | Parm         |  |  |
|                       |                                                                                                    | 0 00 00        | 10    | 45 42                                 | 2 3      | 4          | Phase        |  |  |
| and a service of the  |                                                                                                    | F 16 11        | 20    | 8 11                                  | 9 5      | 0          | 17           |  |  |
| 1020304040404         | 20 00 70 10 10                                                                                                    | ence(Ph)       | Frés  | RONORON                               | 04204204 | D/ED LOK 1 | 152000       |  |  |
| 0 5 5 5 10 1          | 0 0 0 0 0                                                                                                    |                | (011) | 10 20 25                              | 5 0 6    |            | 0 0 0        |  |  |
| -10-10-16-16-16-      | 10-10-10-10-1                                                                                                    | and fully seen | -     | -10 -5 -6                             | 10-10-6  | 0 6 -10 -  | 10-10-1      |  |  |
| course Maure anor     | Mareprices                                                                                                    |                |       |                                       |          |            |              |  |  |
|                       | 04                                                                                                    |                |       |                                       |          |            |              |  |  |
| Dem                   |                                                                                                    |                |       |                                       |          |            |              |  |  |
|                       |                                                                                                    |                |       |                                       |          |            |              |  |  |
| These strang          |                                                                                                    | 20 2001        |       | in the second                         | 11 11    |            | 10 1000      |  |  |
| trat                  |                                                                                                    | 2-4            |       | 12 brach                              | -        |            | 3            |  |  |
| N                     |                                                                                                    | 0              |       | And and                               |          |            | " F          |  |  |
|                       |                                                                                                    | 2              | 2     | 1                                     |          |            | 2            |  |  |
|                       |                                                                                                    | 0              | 1     |                                       |          |            |              |  |  |
|                       |                                                                                                    |                |       |                                       |          |            | D            |  |  |
|                       |                                                                                                    | 33             |       |                                       |          |            | 23           |  |  |
|                       |                                                                                                    | n              |       |                                       |          |            | n            |  |  |
|                       |                                                                                                    | 10             |       |                                       |          |            |              |  |  |
|                       |                                                                                                    | n              |       |                                       |          |            | n            |  |  |
| Pally                 |                                                                                                    | -              | M     |                                       |          |            | m            |  |  |
| the set of the last.  | o ar furin to                                                                                                    | 1 15           | 6363  | LACK KOK                              | AC SCER  | 200 6      | 1 15         |  |  |
| and the second second | o er Suta i                                                                                                    | 73 - 105       | M     | a a a a a a a a a a a a a a a a a a a | ut setu  | 200 9      | n<br>n<br>15 |  |  |

| ys                                                                                                    | Barr 2 .                                                                                                    | a recev                                                                                                    |                                                                                                    |       |
|----------------------------------------------------------------------------------------------------|----------------------------------------------------------------------------------------------------|----------------------------------------------------------------------------------------------------|----------------------------------------------------------------------------------------------------|-------|
|                                                                                                    | Parcel                                                                                                    |                                                                                                    |                                                                                                    | 10    |
| RETTIN, HEARCON                                                                                                    | Barris Barrista                                                                                                    | tes / PEL second a POST and and                                                                                  |                                                                                                    | -     |
| 10.8.10                                                                                                    | 22 38 74 388 138                                                                                                    | nue nue nue nue nue anterior & co u                                                                              |                                                                                                    |       |
|                                                                                                    | GAUCHE                                                                                                    |                                                                                                    | DROITE                                                                                                    |       |
| 17                                                                                                    |                                                                                                    |                                                                                                    |                                                                                                    |       |
|                                                                                                    |                                                                                                    |                                                                                                    |                                                                                                    | 1 24  |
|                                                                                                    |                                                                                                    |                                                                                                    | The second                                                                                                    |       |
|                                                                                                    | _                                                                                                    |                                                                                                    |                                                                                                    |       |
| 11 1111                                                                                                    |                                                                                                    |                                                                                                    |                                                                                                    | 1 1   |
|                                                                                                    |                                                                                                    | · · · ·                                                                                                    |                                                                                                    | - 74  |
|                                                                                                    |                                                                                                    |                                                                                                    |                                                                                                    | 1 1   |
| -                                                                                                    |                                                                                                    |                                                                                                    |                                                                                                    | 1     |
| 1.                                                                                                    |                                                                                                    | 1028                                                                                                    |                                                                                                    | 1.00  |
|                                                                                                    |                                                                                                    |                                                                                                    |                                                                                                    | 1.000 |
| 1.000                                                                                                    |                                                                                                    |                                                                                                    |                                                                                                    | 1 22  |
|                                                                                                    |                                                                                                    |                                                                                                    |                                                                                                    |       |
| 1.1                                                                                                    |                                                                                                    |                                                                                                    |                                                                                                    | 11    |
| 1.                                                                                                    |                                                                                                    |                                                                                                    |                                                                                                    | 100   |
| 1                                                                                                    |                                                                                                    | 30 2 -                                                                                                    |                                                                                                    | 1000  |
| -                                                                                                    |                                                                                                    |                                                                                                    |                                                                                                    |       |
|                                                                                                    |                                                                                                    | -                                                                                                    |                                                                                                    | 1 H - |
|                                                                                                    |                                                                                                    | and the second second second second second second second second second second second second second second second |                                                                                                    |       |
| U                                                                                                    | A sea in the                                                                                                    |                                                                                                    | And a state of the state of the                                                                                                    |       |
| 3 3 1                                                                                                    |                                                                                                    | IA IA IA 2                                                                                                    | 31 20 20 20 20 20 20 20 20                                                                                                    | LI I  |
|                                                                                                    |                                                                                                    |                                                                                                    |                                                                                                    |       |
| Contractory of the                                                                                                    |                                                                                                    | 4 4 4 4 9 9                                                                                                    |                                                                                                    | - i   |
| lys                                                                                                    |                                                                                                    |                                                                                                    |                                                                                                    |       |
| lys                                                                                                    | The second                                                                                                    |                                                                                                    |                                                                                                    |       |
| hys                                                                                                    | Net a                                                                                                    |                                                                                                    |                                                                                                    |       |
| hys                                                                                                    | New y<br>Vertices in<br>New Yes                                                                                                    |                                                                                                    | kgs<br>and and and and and and and and and and                                                                                                    |       |
|                                                                                                    | New 2<br>New New N                                                                                                    |                                                                                                    | kan<br>Man<br>Man<br>Man<br>Man                                                                                                    |       |
|                                                                                                    | Section 2                                                                                                    |                                                                                                    | - Les<br>Les<br>Les<br>Les<br>Les<br>Les<br>Les<br>Les<br>Les<br>Les                                                                                                    |       |
|                                                                                                    | Tear a<br>Tray See 10<br>Annual<br>See                                                                                                    |                                                                                                    |                                                                                                    |       |
| hys<br>at<br>at<br>at<br>at<br>at<br>at<br>at<br>at<br>at<br>at                                                                                                    | Annual Annual Annua                                                                                                    |                                                                                                    |                                                                                                    |       |
|                                                                                                    | New 1<br>Second Second                                                                                                    |                                                                                                    | - Res<br>- Res<br>- Res |       |
|                                                                                                    | And a local sector of the sector of the sect |                                                                                                    | N0<br>90<br>90<br>90<br>90<br>90<br>90<br>90<br>90<br>90<br>90<br>90<br>90<br>90                                                                                                    |       |
|                                                                                                    | Annual State                                                                                                    |                                                                                                    |                                                                                                    |       |
|                                                                                                    | The second second secon |                                                                                                    | N0<br>100<br>000<br>000<br>000<br>000<br>000<br>000<br>000<br>000<br>0                                                                                                    | -     |
|                                                                                                    | Territor di Territori di Territori di Territ |                                                                                                    |                                                                                                    | -     |
|                                                                                                    | Terrer 1<br>Terrer 10 m H                                                                                                    |                                                                                                    | N1<br>N1<br>N2<br>N2<br>N2<br>N2<br>N2<br>N2<br>N2<br>N2<br>N2<br>N2                                                                                                    |       |
| yr Carlor a far a far a | Territori di Territori di Terri |                                                                                                    |                                                                                                    |       |
|                                                                                                    | And And And And And And And And And And                                                                                                    |                                                                                                    |                                                                                                    |       |
|                                                                                                    |                                                                                                    |                                                                                                    |                                                                                                    |       |
|                                                                                                    | Annual Annual Annua                                                                                                    |                                                                                                    |                                                                                                    |       |
|                                                                                                    |                                                                                                    |                                                                                                    |                                                                                                    |       |
|                                                                                                    |                                                                                                    |                                                                                                    | No.<br>No.<br>No.<br>No.<br>No.<br>No.<br>No.<br>No.                                                                                                    |       |
|                                                                                                    |                                                                                                    |                                                                                                    |                                                                                                    |       |
|                                                                                                    |                                                                                                    |                                                                                                    |                                                                                                    |       |
|                                                                                                    |                                                                                                    |                                                                                                    | Ката и и и и и и и и и и и и и и и и и и                                                                                                    |       |
| yr all an an an an an an an an an an an an an                                                                                                    |                                                                                                    |                                                                                                    | Lat         Not           Not         Not           Not         Not                                                                                                    |       |
|                                                                                                    |                                                                                                    |                                                                                                    |                                                                                                    |       |

| Modes<br>opératoires       | * Manuel avec souris ou clavier<br>* Automatique (Hughson & Westlake)<br>* Semi-automatique |  |  |  |  |  |
|----------------------------|---------------------------------------------------------------------------------------------|--|--|--|--|--|
| Types de son               | Continu, pulsé, ininterrompu                                                                |  |  |  |  |  |
| Retour réponse             | Bouton réponse                                                                              |  |  |  |  |  |
| Communication              | Microphone intégré                                                                          |  |  |  |  |  |
| Casque et<br>écouteurs     | Telephonics TDH 39<br>Casque Peltor (atténuation 40 dB)                                     |  |  |  |  |  |
| Fréquences                 | 125Hz, 250Hz, 500Hz, 750Hz, 1kHz,<br>1.5kHz, 2kHz, 3kHz, 4kHz, 6kHz, 8kHz                   |  |  |  |  |  |
| Intensités                 | -10dB, 110dB                                                                                |  |  |  |  |  |
| Distorsion<br>harmonique   | <1%                                                                                         |  |  |  |  |  |
| Déviation de<br>fréquences | < 1%                                                                                        |  |  |  |  |  |
| Connexion au PC            | port USB                                                                                    |  |  |  |  |  |
| Dimensions<br>audiomètre   | 150 mm * 82 mm * 45 mm                                                                      |  |  |  |  |  |
| Poids                      | 210 g                                                                                       |  |  |  |  |  |
| Alimentation               | Aucune alimentation extérieure                                                              |  |  |  |  |  |

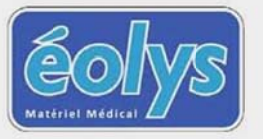

Tél. +33 (0) 4 37 64 47 50 Fax +33 (0) 4 37 64 47 59 E-mail contact@eolys.fr Site Internet www.eolys.fr